## 検索用測定値 DB の条件付き検索の方法

全データから複数項目の AND 条件に合うデータだけを簡単に抽出することが出来ます (例) '種類'が**土壌**で'市町村'が**福島県**と東京都で'採取日'が 2013 年に該当するデータを抽出

## 【操作方法】

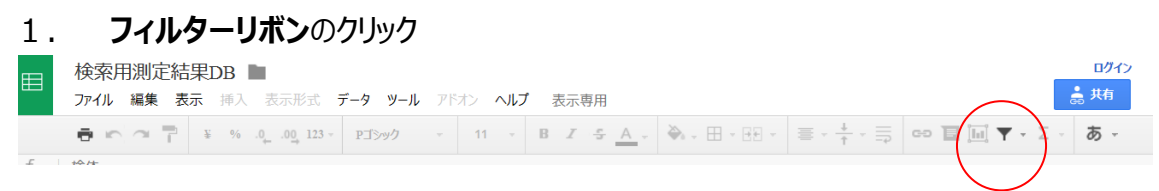

- 2.新しい一時的なビューを作成
  - ①条件設定したい項目'種類'のフィルターボタンをクリックして、まず全ての値のチェックをクリアして
    土壌だけをクリック(選択)して OK クリック

→全データから土壌だけのデータ件が自動抽出される

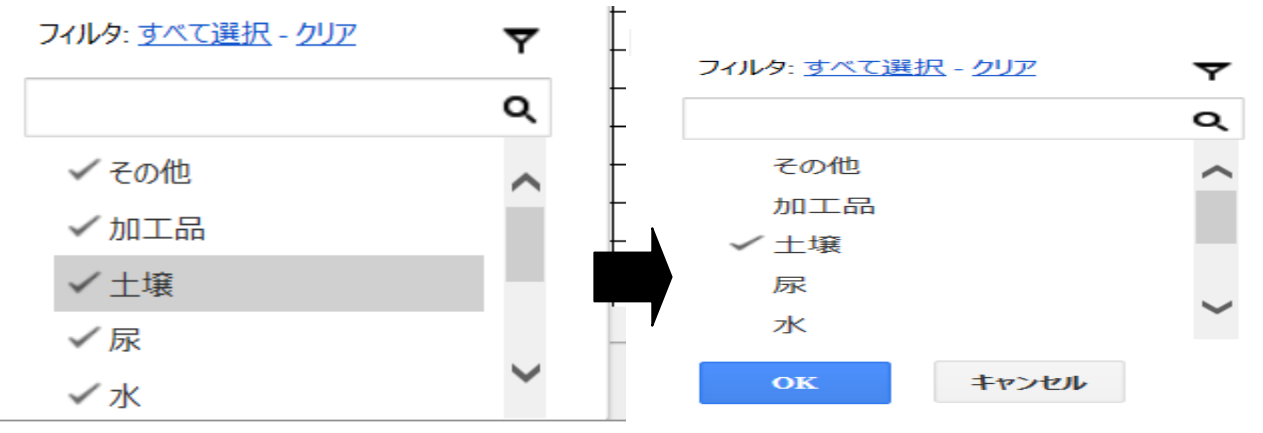

| 1  | 検体 <sup>■</sup><br>番号 | 検体 <sup>▼</sup><br>番号<br>下桁 | <b>▼</b><br>検体名称 | 採 💽<br>取<br>年 | 月 | ∎  | 種類 | Image: The second second | 市町村         | • | <b>重</b> 重 | ▼   | 測定 <sup>▼</sup><br>年 | ■<br>月 | ₽  | 測定 <sup>II</sup> 時間 | Cs134 <sup>.</sup><br>測定値 | Cs134 <sup>。</sup><br>誤差値 | Cs134 <sup></sup><br>下限値 | Cs1<br>測定 |
|----|-----------------------|-----------------------------|------------------|---------------|---|----|----|----------------------------------------------------------------------------------------------------|-------------|---|------------|-----|----------------------|--------|----|---------------------|---------------------------|---------------------------|--------------------------|-----------|
| 2  | 13042201              | 1                           | <b> </b> 土       | 2013          | 4 | 21 | 土壌 | Ge                                                                                                    | 福島県伊達市      |   | 136.7      | 100 | 2013                 | 4      | 30 | 2                   | 36000000                  | 4200000                   |                          | 800       |
| 3  | 13042201              | 91                          | 1±               | 2013          | 4 | 21 | 土壌 | Ge                                                                                                    | 福島県伊達市      |   | 89.3       | 100 | 2013                 | 5      | 21 | 0.25                | 160000                    | 19000                     |                          | 9         |
| 4  | 13042201              | 91                          | 土                | 2013          | 4 | 21 | 土壌 | NaI                                                                                                    | 福島県伊達市      |   | 82.7       | 100 | 2013                 | 6      | 5  | 1                   | 190000                    | 39000                     |                          | 2         |
|    | 13042201              | 2                           | 土                | 2013          | 4 | 21 | 土壌 | Ge                                                                                                    | 福島県伊達市      |   | 136.7      | 100 | 2013                 | 4      | 30 | 1                   | 45000                     | 5200                      |                          |           |
|    | 13042201              | 3                           | 1±               | 2013          | 4 | 21 | 土壌 | Ge                                                                                                    | 福島県伊達市      |   | 1047.9     | 800 | 2013                 | 4      | 30 | 0.5                 | 1300                      | 150                       |                          |           |
|    | 13042201              | 4                           | ±                | 2013          | 4 | 21 | 土壌 | Ge                                                                                                    | 福島県伊達市      |   | 752.1      | 500 | 2013                 | 4      | 30 | 1.2                 | 62                        | 7.5                       |                          |           |
| 8  | 13042201              | 5                           | 土                | 2013          | 4 | 21 | 土壌 | Ge                                                                                                    | 福島県伊達市      |   | 239.7      | 100 | 2013                 | 5      | 2  | 0.8                 | 2500                      | 290                       |                          |           |
|    | 13042201              | 6                           | 1<br>±           | 2013          | 4 | 21 | 土壌 | Ge                                                                                                    | 福島県伊達市      |   | 193.2      | 100 | 2013                 | 5      | 2  | 0.5                 | 59000                     | 6800                      |                          | 1         |
| 11 | 13042201              | 8                           | 土                | 2013          | 4 | 21 | 土壌 | Ge                                                                                                    | 福島県伊達市      |   | 137.2      | 100 | 2013                 | 5      | 2  | 0.85                | 870                       | 100                       |                          |           |
| 12 | 120/12201             | a                           | +                | 2013          | 1 | 21 | 十梅 | 6.                                                                                                    | 范 自 相 法 妻 古 |   | 1/12       | 100 | 2013                 | 5      | 2  | 0.3                 | 11000                     | 1200                      |                          |           |

## ②同じ操作を市町村 = 福島県及び東京都、採取年 = 2013 で繰り返して該当データを絞り込む

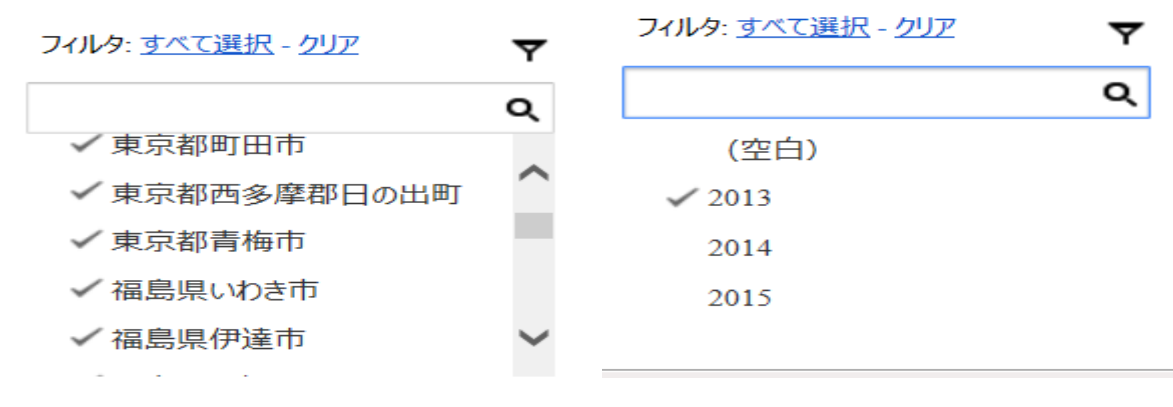

| 検体 <sup>■</sup><br>番号 | 検体 <sup>▼</sup><br>番号<br>下桁 | ● 検体名称 | 採 <b>▽</b><br>取<br>年 | 月 | •  | 種類 | 測<br>定<br>器 | ▼<br>市町村   | 重量    | ▼   | 測定 <sup>▼</sup><br>年 | ■<br>「月 | Ð  | 測定 <sup>▼</sup><br>時間 | Cs134 <sup>。</sup><br>測定値 | Cs134 <sup>。</sup><br>誤差値 | Cs134 <sup>-</sup><br>下限値 | Cs13<br>測定 |
|-----------------------|-----------------------------|--------|----------------------|---|----|----|-------------|------------|-------|-----|----------------------|---------|----|-----------------------|---------------------------|---------------------------|---------------------------|------------|
| 13052003              | 2                           | ±      | 2013                 | 5 | 4  | 土壌 | Ge          | 福島県耶麻郡猪苗代明 | 99    | 100 | 2013                 | 5       | 26 | 0.5                   | 190                       | 25                        |                           |            |
| 13052003              | 4                           | ±      | 2013                 | 5 | 4  | 土壌 | Ge          | 福島県耶麻郡猪苗代明 | 204.4 | 100 | 2013                 | 5       | 26 | 0.5                   | 12                        | 2.8                       |                           |            |
| 13060501              | 1                           | ±      | 2013                 | 6 | 5  | 土壌 | Ge          | 東京都八王子市    | 379.5 | 500 | 2013                 | 6       | 6  | 1                     | 14                        | 2.6                       |                           |            |
| 13060501              | 2                           | ±      | 2013                 | 6 | 5  | 土壌 | Ge          | 東京都西多摩郡日の出 | 483.5 | 500 | 2013                 | 6       | 6  | 1                     | 230                       | 27                        |                           |            |
| 13060501              | 3                           | ±      | 2013                 | 6 | 5  | 土壌 | Ge          | 東京都あきる野市   | 481.6 | 500 | 2013                 | 6       | 6  | 1                     | 55                        | 7                         |                           |            |
| 13060701              | 1                           | ±      | 2013                 | 6 | 6  | 土壌 | Ge          | 福島県伊達市     | 74    | 100 | 2013                 | 6       | 18 | 1                     | 69000                     | 7900                      |                           | 18         |
| 13060701              | 2                           | ±      | 2013                 | 6 | 6  | 土壌 | Ge          | 福島県浪江町     | 152.3 | 100 | 2013                 | 6       | 20 | 1                     | 69000                     | 8000                      |                           | 18         |
| 13062501              | 1                           | 土(畑)   | 2013                 | 6 | 23 | 土壌 | Ge          | 東京都小平市     | 845.9 | 800 | 2013                 | 6       | 29 | 1                     | 17                        | 2.3                       |                           |            |
| 13070301              | 1                           | ±      | 2013                 | 6 | 29 | 土壌 | Ge          | 福島県伊達市     | 134.6 | 100 | 2013                 | 7       | 4  | 0.5                   | 180                       | 24                        |                           |            |
| 13070301              | 2                           | +      | 2013                 | 6 | 29 | 十壌 | Nat         | 福息但伊達市     | 89.8  | 100 | 2013                 | 7       | 3  | 05                    | 15000                     | 3000                      |                           | (          |

## ③抽出データを保存する

・ファイル→形式を指定してダウンロード

·印刷

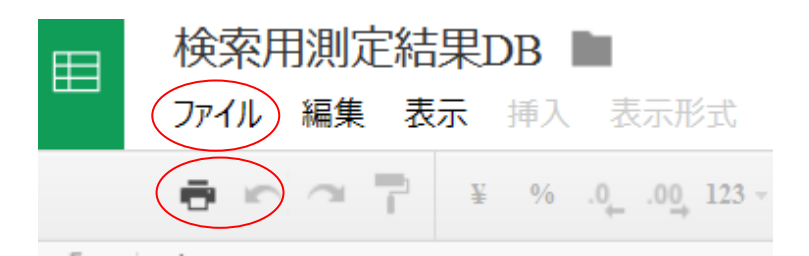

(お願い)

本 DB を検索して作成したデータを外部発表資料等に使われる場合は、

データ源: ちくりん舎公開 DB と明示願います。